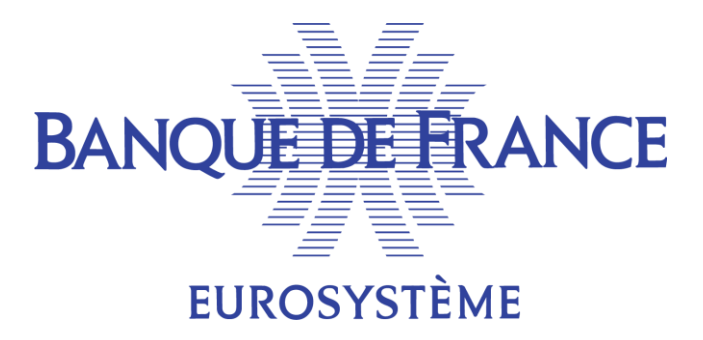

# Mode opératoire pour la modification du credit freezing via ECMS

# Couvre le cas de test fondamental 12

## Introduction

Ce mode opératoire a été préparé à la demande des contreparties pour les aider à instruire dans ECMS des instructions de mise à jour du crédit réservé. Il couvre le cas de test fondamental 12

Ce document n'a pas vocation a être un document officiel.

Les données sont purement fictives.

La Banque de France ne peut pas être tenue responsable d'un défaut d'instruction sur la base de ce document.

Le document officiel à considérer est le User Hand Book (UHB) : https://www.ecb.europa.eu/paym/target/ecms/profuse/shared/pdf/ecb.targetecms230315 ECMS User Handbook Counterparties.en.pdf?0be47 b145a022c7370e88feec983ed19

# Table des matières :

| Préambule                                                                          | . 4                                                                                                    |
|------------------------------------------------------------------------------------|----------------------------------------------------------------------------------------------------|
| Préalable au test : collateral en quantité suffisante                              | . 4                                                                                                    |
| Critères de réussite (expected results)                                            | . 4                                                                                                    |
| Instruction de credit freezing                                                     | . 5                                                                                                    |
| A. Constitution du general header :                                                | . 8                                                                                                    |
| B. Constitution du corps du message :                                              | 10                                                                                                    |
| Contrôle du statut de l'instruction :                                              | 11                                                                                                    |
| Impact sur le pool                                                                 | 12                                                                                                    |
| Notifications                                                                      | 13                                                                                                    |
| Schéma des différents statuts possibles suite à une instruction de credit freezing | 15                                                                                                    |
|                                                                                    | <ul> <li>Préambule</li> <li>Préalable au test : collateral en quantité suffisante</li> <li>Critères de réussite (expected results)</li> <li>Instruction de credit freezing</li> <li>A. Constitution du general header :</li> <li>B. Constitution du corps du message :</li> <li>Contrôle du statut de l'instruction :</li></ul> |

### Historique des versions

| Version | Date       | Problématique | Statut |
|---------|------------|---------------|--------|
| V1.0    | 08/12/2023 |               | Final  |
|         |            |               |        |
|         |            |               |        |
|         |            |               |        |

## 1. Préambule

Les opérations de mise à jour du credit freezing sont possibles en U2A ou en A2A.

En U2A, l'ensemble des actions se font dans le module MegaLend.

L'instruction et la validation doivent être effectuées par 2 utilisateurs différents selon la règle des 4 yeux.

## 2. Préalable au test : collateral en quantité suffisante

La contrepartie doit s'assurer qu'elle dispose d'une ligne de crédit suffisante pour couvrir l'opération de credit freezing qui impacte la partie Utilisations de son pool.

## 3. Critères de réussite (expected results)

Les points de contrôle sont les suivants :

- La position du compartiment credit freezing est mise à jour en fonction du type de modification (augmentation/diminution du credit freezing)
- La position globale ou global credit position est mise à jour en conséquence (augmentation/diminution)
- La ligne de crédit de la contrepartie est mise à jour (augmentation/diminution

Pour savoir comment vérifier ces 3 points, rendez-vous dans la partie 6. Impact sur le pool.

#### <u>En U2A</u>

L'opération de credit freezing a le statut "settled" dans l'écran de recherche et l'écran de détail du credit freezing

Pour savoir comment vérifier le statut d'une instruction de crédit réservé, rendez-vous dans la partie 5. Contrôle du statut de l'instruction.

#### En A2A

La contrepartie reçoit une notification de confirmation de réalisation de l'opération de credit freezing (camt.025).

Cf document ECMS user testing – fundamental test cases, test case CMS\_TC\_CPTY\_12

| Test case ID         | ECMS_TC_CPTY_12                                                                                                    |
|----------------------|----------------------------------------------------------------------------------------------------|
| Test case name       | Successful update of a credit freezing                                                                                                    |
| Relevant for         | CPTY                                                                                                    |
| Domain               | Global credit and collateral position                                                                                                    |
| Sub-domain           | Update a credit freezing                                                                                                    |
| Input mode           | U2A or A2A                                                                                                    |
| Detailed description | This test case describes the steps whereby the counterparty successfully updates a credit freezing in delta or cancel and replace mode. U2A |
|                      | The counterparty user inputs a credit freezing update via the credit freezing create screen.                                                |
|                      | A2A                                                                                                    |
|                      | The counterparty sends a credit freezing instruction via camt.998.                                                                          |

## 4. Instruction de credit freezing

#### <u>En U2A</u>

La contrepartie saisit l'instruction de modification du credit freezing dans le menu suivant:

MegaLend >> Exposure >> Credit Freezing >> Input Credit Freezing Instruction

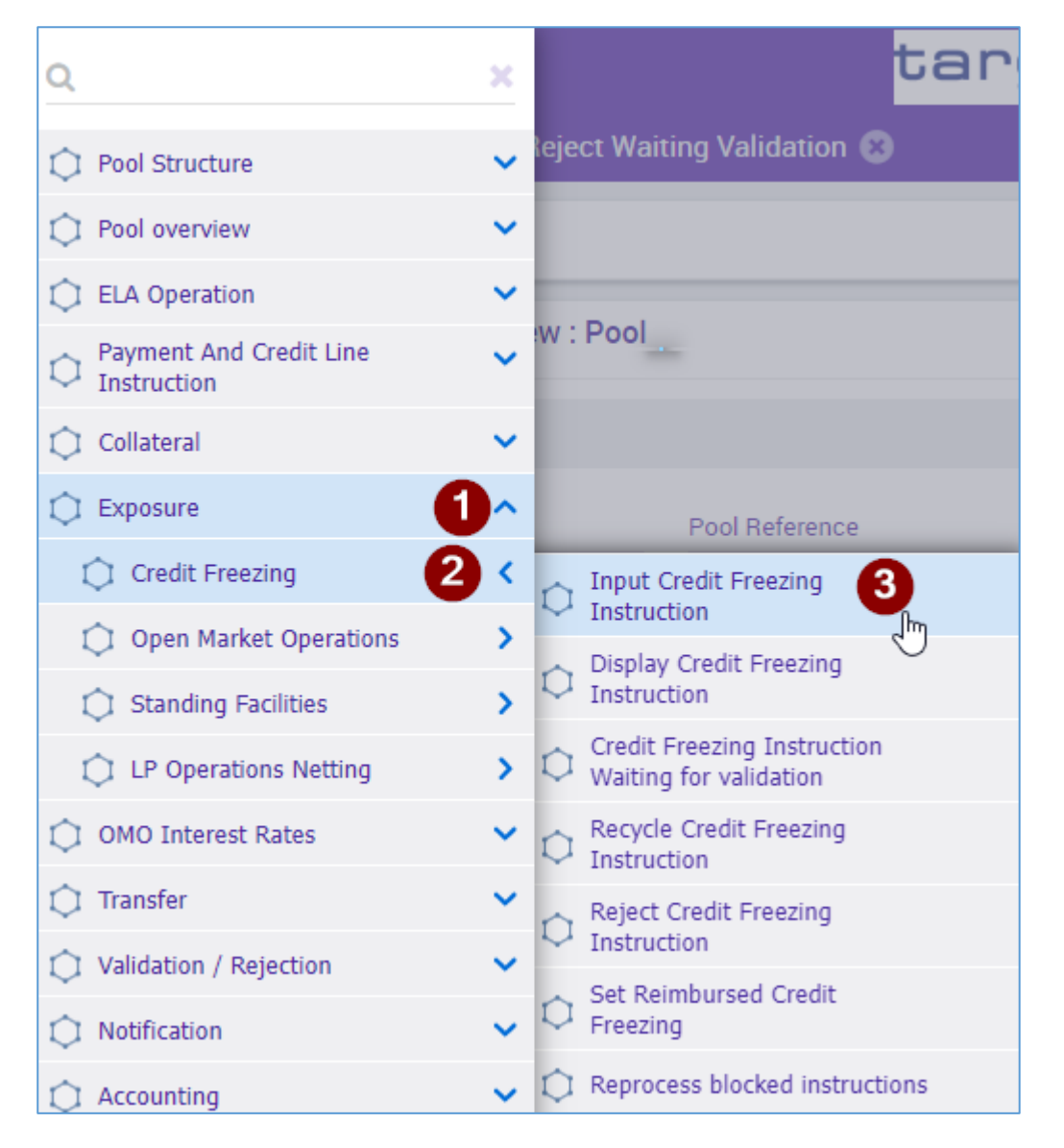

| Input Credit Freezing instruction |                                     |                 |          |
|-----------------------------------|-------------------------------------|-----------------|----------|
| Transaction Details               |                                     |                 | <u>~</u> |
| Transaction Reference Number      | Party's Instruction Reference       | Pool Identifier | _        |
| Counterparty                      | Credit Freezing Type                | Amount          |          |
|                                   | •                                   | • •             |          |
| Currency<br>EUR                   | Intended Settlement Date 28/06/2022 | Update mode     | •        |
| Compulsory Event                  | Last Update Reason                  |                 |          |
|                                   | •                                   |                 |          |
| D Roset                           |                                     |                 | ✓ Save   |

#### **BANQUE DE FRANCE**

| nsaction Details           |                               |                    |          |
|----------------------------|-------------------------------|--------------------|----------|
| ansaction Reference Number | Party's Instruction Reference | Pool Identifier    |          |
|                            | TESTARCCRDTFRZ30112023        |                    |          |
| ounterparty                | Credit Freezing Type          | Amount             |          |
|                            | ECON                          | ·                  | 29,000,0 |
| urrency                    | Intended Settlement Date      | Update mode        |          |
| UR                         | 30/11/2023                    | CANCEL AND REPLACE |          |
| ompulsory Event            | Last Update Reason            |                    |          |
| ło                         | •                             |                    |          |

Les champs grisés sont automatiquement complétés par ECMS.

Étapes de saisie de l'instruction:

- Champ Transaction Reference Number : identifiant unique généré par ECMS lors de la création d'une nouvelle instruction.
- Champ Party's Instruction Reference : référence donnée par la contrepartie
- Champ Pool Identifier : identifiant du pool de la contrepartie à renseigner.
- Champ Credit Freezing Type : type de mise à jour du credit freezing demandé par la contrepartie / la BCN. Sélectionner la valeur ECON qui correspond au type de demande formulée par la contrepartie en mode contingency à l'occasion des tests. Cette valeur ne vaut pas pour la production.
- Champ Amount : renseigner le montant
- Champ Currency : toujours égal à EUR
- Champ Intended Settlement Date: correspond à la business date ECMS du jour car les opérations de credit freezing sont gérées durant la journée opérationnelle.
- Champ Update Mode : "DELTA" ou "CANCEL AND REPLACE" selon le besoin

Cliquer sur le bouton Save pour enregistrer la saisie de l'instruction.

| Are you sure to save this data? |        |
|---------------------------------|--------|
|                                 | Yes No |

Après enregistrement, il faut qu'un autre utilisateur valide cette instruction dans le menu suivant:

MegaLend >> Exposure >> Credit Freezing >> Credit Freezing Instruction Waiting for Validation

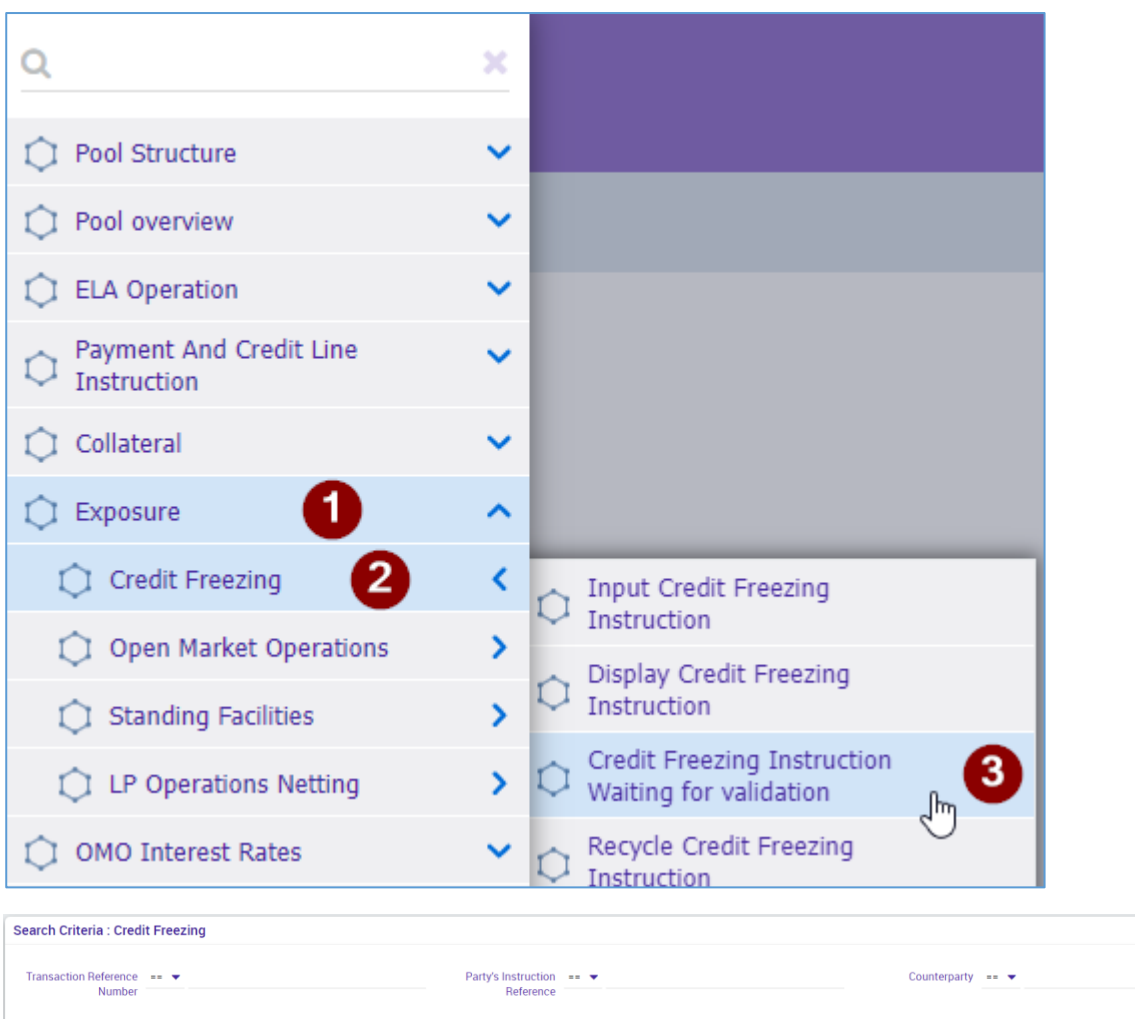

| Transaction Reference | • |   | Party's Instruction  | • |          | Counterparty        | • | <b>•</b>                              |
|-----------------------|---|---|----------------------|---|----------|---------------------|---|---------------------------------------|
| Number                |   |   | Reference            |   |          |                     |   |                                       |
| Pool Identifier       | + | - | Credit Freezing Type |   | •        | Intended Settlement |   | <b>—</b>                              |
|                       |   |   |                      |   |          | Date                |   |                                       |
| Undate mode           |   |   | Compulsory Event     |   | -        | 1124                |   | -                                     |
| opuate mode           | • | • | Comparsory Event     |   | •        | 024                 |   | · · · · · · · · · · · · · · · · · · · |
| Instruction Status    |   | • | Creation Date        |   | <b>—</b> | Update Date         |   | <u> </u>                              |
|                       |   |   |                      |   |          |                     |   |                                       |
| D Reset               |   |   |                      |   |          |                     |   | Q Search                              |

#### Cliquer sur le bouton Search

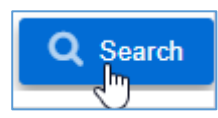

Les résultats de la recherche s'affichent :

| 1 | dvanced Valid | ation Screen   | : Credit Freezi | ing         |               |               |              |              |             |            |           |              |               |               | ~            |
|---|---------------|----------------|-----------------|-------------|---------------|---------------|--------------|--------------|-------------|------------|-----------|--------------|---------------|---------------|--------------|
|   | 10 💌          |                |                 |             |               |               |              |              |             |            |           |              |               | Q 2 🗙         | 1407         |
| E | Transaction   | Party's Instr🖓 | Pool Identifi   | Counterpart | Credit Freezi | Amount 🖨 🖓    | Currency 🗢 💎 | Intended Set | Update mod🖓 | Compulsory | U2A 🗢 🛛 🖓 | Is Contingen | Instruction S | Update Date 🖨 | Update User📿 |
|   | FRCF231108    | AG20231108     | POOL000000      |             | DISC          | 0             | EUR          | 08/11/2023   | CANCEL AND  | Yes        | Yes       | No           | Waiting Valid | 08/11/2023 1  | FRCB-AGU-U   |
| E | FRCF231010    | test forcage   | P00L000000      |             | ECON          | 2,500,000,000 | EUR          | 10/10/2023   | CANCEL AND  | No         | Yes       | No           | Pending Settl | 10/10/2023 1  | ECMSOperati  |
|   |               |                |                 |             |               |               |              |              |             |            |           | 2            |               |               |              |
|   |               |                |                 |             |               |               |              |              |             |            |           |              |               |               |              |

Sélectionner l'opération de credit freezing à valider et cliquer sur le bouton Validate

\* ^

| Confirm the validation?            |        |
|------------------------------------|--------|
|                                    | Yes No |
| Success                            | ×      |
| Creation is validated successfully |        |
|                                    | ок     |

#### <u>En A2A</u>

#### Uniquement pour les contreparties faisant du A2A

Plus d'informations sur le format des messages et les balises sur :

- Le portail MyStandard ;
- Le <u>catalogue of messages</u>.
- A. Constitution du general header :

Les éléments en rouge sont à la main de la contrepartie.

<AppHdr xmlns="urn:iso:std:iso:20022:tech:xsd:head.001.001.01">

<Fr>

<FIId>

<FinInstnId>

#### <BICFI> Counterparty BIC</BICFI>

<ClrSysMmbId>

<ClrSysId>

<Prtry>ECMS</Prtry>

</ClrSysId>

<MmbId> A2A-User-Reference </MmbId>

</ClrSysMmbId>

<0thr>

<Id>BDFEFR2LXXX</Id>

</Othr>

</FinInstnId>

```
</FIId>
```

</Fr>

<To>

<FIId>

<FinInstnId>

```
<BICFI>TRGTXECMXXX</BICFI>
```

<Othr>

<Id>BDFEFR2LXXX</Id>

</Othr>

</FinInstnId>

</FIId>

</To>

<BizMsgIdr> Renseigner une reference unique permettant d'identifier le message </BizMsgIdr>

<MsgDefIdr>camt.998.001.03</MsgDefIdr>

```
<CreDt>2023-12-07T09:57:00Z</CreDt>
```

</AppHdr>

B. Constitution du corps du message :

Les éléments en rouge sont à la main de la contrepartie.

<Document xmlns="urn:swift:xsd:camt.998.001.03\_ECMS">

<CshMgmtPrtryMsg>

<MsgHdr>

<MsgId>NONREF</MsgId>

</MsgHdr>

<PrtryData>

<Tp>CreditFreezing</Tp>

<Data>

<ECMSPrtryData>

<CrdtFzId>

<Tp>ECON</Tp>

<PoolId>Renseigner le pool identifier du pool à impacter</PoolId>

</CrdtFzId>

<NewCrdtFzValSet>

<AmtWthCcy Ccy="EUR">Renseigner le montant du credit réservé à mettre en place ou le montant duquel vous voulez augmenter (INCR) / diminuer (DECR) le crédit réservé déjà en place</AmtWthCcy>

<ValDt>Renseigner la date à laquelle le Credit Freezing sera effectif</ValDt>

<OrdrTpCd>Renseigner « REPL » / « INCR » / « DECR » si vous voulez annuler et remplacer / augmenter / diminuer le crédit réservé déjà en place</OrdrTpCd>

</NewCrdtFzValSet>

</ECMSPrtryData>

</Data>

</PrtryData>

</CshMgmtPrtryMsg>

</Document>

# 5. Contrôle du statut de l'instruction :

Une fois l'instruction exécutée, vérifier son statut dans le menu suivant :

#### MegaLend >> Exposure >> Credit Freezing >> Display Credit Freezing Instruction

| Search Criteria : Cred          | lit Freezing |                                  |   |         |                             |   | * 2      |
|---------------------------------|--------------|----------------------------------|---|---------|-----------------------------|---|----------|
| Transaction<br>Reference Number |              | Party's Instruction<br>Reference |   |         | Counterparty                |   | ٩        |
| Pool Identifier                 | •            | Q Credit Freezing Type           | • | ٩       | Intended Settlement<br>Date | • | <u> </u> |
| Update mode                     |              | Compulsory Event                 | • | •       | U2A                         | • | -        |
| Instruction Status              | 0 🗸          | Creation Date                    | • | <b></b> | Update Date                 | • | 8        |
| D Reset                         |              |                                  |   |         |                             |   | Q Search |

#### Cliquer sur le bouton Search

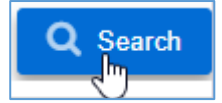

#### Les résultats de la recherche s'affichent :

|   | 0 💌           |                  |                      |               |                |              |              | Я               |               |              |        | Q                 | 851) 🖈 🛛       | 1 🗆 🗘 .       |
|---|---------------|------------------|----------------------|---------------|----------------|--------------|--------------|-----------------|---------------|--------------|--------|-------------------|----------------|---------------|
|   | Transaction R | Party's Instruc. | Pool Identifier 穿 Co | ounterparty 🌒 | Credit Freezin | Amount 🗢 🛛 🖓 | Currency 🖨 👘 | 7 Intended Sett | Update mode 🗣 | Compulsory E | U2A \$ | 💎 Instruction St🖓 | Update Date 💎  | Update User I |
| 1 | CF2022061600  | CF2022061600     | POOL00000000         |               | CPTY           | 0            | EUR          | 16/06/2022      | CANCEL AND R  | No           | Yes    | Settled           | 16/06/2022 15  | ECMS OPERAT   |
|   | CF2022061600_ | CF2022061600     | POOL00000000         |               | CPTY           | 80,000,000   | EUR          | 16/06/2022      | CANCEL AND R  | No           | Yes    | Settled           | 16/06/2022 15: | ECMS OPERAT   |
|   | CF2022061600_ | CF2022061600     | POOL00000000         |               | CPTY           | 0            | EUR          | 16/06/2022      | CANCEL AND R  | No           | Yes    | Settled           | 16/06/2022 15  | ECMS OPERAT   |
|   | CF2022061600  | CF2022061600     | POOL00000000         |               | CPTY           | 20,000,000   | EUR          | 16/06/2022      | DELTA         | No           | Yes    | Settled           | 16/06/2022 15  | ECMS OPERAT   |
|   | CF2022061600  | CF2022061600     | POOL00000000         |               | CPTY           | 20,000,000   | EUR          | 16/06/2022      | CANCEL AND R_ | No           | Yes    | Settled           | 16/06/2022 15: | ECMS OPERAT   |
|   | CF2022061600  | CF2022061600     | POOL00000000         |               | CPTY           | 0            | EUR          | 16/06/2022      | CANCEL AND R_ | No           | Yes    | Settled           | 16/06/2022 15  | ECMS OPERAT   |
|   | CF2022061600  | CF2022061600     | POOL00000000         |               | CPTY           | 0            | EUR          | 16/06/2022      | CANCEL AND R  | No           | Yes    | Rejected          | 16/06/2022 15  | ECMS OPERAT   |
|   | CF2022061600  | CF2022061600     | POOL00000000         |               | CPTY           | 25,000,000   | EUR          | 16/06/2022      | CANCEL AND R  | No           | Yes    | Settled           | 16/06/2022 14: | ECMS OPERAT   |
|   | CF2022061600  | CF2022061600     | POOL00000000         |               | CPTY           | 0            | EUR          | 17/06/2022      | CANCEL AND R  | No           | Yes    | Settled           | 16/06/2022 12  | ECMS OPERAT   |
|   | CF2022061600  | CF2022061600     | POOL00000000         |               | CPTY           | 20,000,000   | EUR          | 16/06/2022      | CANCEL AND R  | No           | Yes    | Settled           | 16/06/2022 12  | ECMS OPERAT   |

The presty structures of the presty structures of the presty struc

#### Sélectionner l'instruction de credit freezing suivie :

| INSTRUCTION DETAILS         Transaction Reference Number       Party's Instruction Reference       Counterparty         Pool Identifier       Credit Freezing Type       Amount         OPTY       Intended Settlement Date       Update mode                                          | INSTRUCTION DETAILS       Party's Instruction Reference       Counterparty         Transaction Reference Number       Party's Instruction Reference       Counterparty         Pool Identifier       Credit Freezing Type       Amount         OPTY       Intended Settlement Date       Update mode         Eur       16/06/2022       CANCEL AND REPLACE         Status Details       Status Details       Status Details | Histo      |
|----------------------------------------------------------------------------------------------------|----------------------------------------------------------------------------------------------------|------------|
| Transaction Reference Number     Party's Instruction Reference     Counterparty       Image: Counterparty     Image: Counterparty     Image: Counterparty       Pool Identifier     Credit Freezing Type     Amount       Image: Currency     Intended Settlement Date     Update mode | Transaction Reference Number     Party's instruction Reference     Counterparty       Pool Identifier     Credit Freezing Type     Amount       Currency     Intended Settlement Date     Update mode       EUR     16/06/2022     CANCEL AND REPLACE                                                                                                    | 1          |
| Pool Identifier     Credit Freezing Type     Amount       Currency     Intended Settlement Date     Update mode                                                                                                    | Pool Identifier     Credit Freezing Type     Amount       Currency     Intended Settlement Date     Update mode       EUR     16/06/2022     CANCEL AND REPLACE                                                                                                    |            |
| Pool Identifier     Credit Freezing Type     Amount       CPTY     CPTY     80,000,000,000,000,000,000,000,000,000,                                                                                                    | Pool Identifier     Credit Freezing Type     Anount       CUTENCY     Intended Settlement Date     Update mode       EUR     16/06/202     CANGEL AND REPLACE                                                                                                    |            |
| Currency Intended Settlement Date Uodate mode                                                                                                    | CPTY     Intended Settlement Date     Update mode       Currency     Intended Settlement Date     Update mode       Euse     16/06/2022     CANCEL AND REPLACE                                                                                                    |            |
| Currency Intended Settlement Date Update mode                                                                                                    | Currency     Intended Settlement Date     Update mode       EUR     16/06/2022     CANCEL AND REPLACE       Last Update Reason     Status     Status                                                                                                    | 80,000,000 |
|                                                                                                    | EUR     16/06/2022     CANGEL AND REPLACE       Last Update Reason                                                                                                    |            |
| EUR 16/06/2022 CANCEL AND REPLACE                                                                                                    | Last Update Reason STATUS DETAILS OTHER DETAILS                                                                                                    |            |
|                                                                                                    | TATUS DETAILS<br>THER DETAILS                                                                                                    |            |
| Last Update Reason                                                                                                    | STATUS DETAILS                                                                                                    |            |
| Last Update Reason                                                                                                    | STATUS DETAILS                                                                                                    |            |
| Last Update Reason                                                                                                    | OTHER DETAILS                                                                                                    |            |
| Last Update Reason                                                                                                    | OTHER DETAILS                                                                                                    |            |
| Last Update Reason                                                                                                    |                                                                                                    |            |
| Last Update Reason STATUS DETAILS OTHER DETAILS                                                                                                    | FootPrint                                                                                                    |            |

La rubrique Status Details permet de connaitre le statut de l'instruction de credit freezing. Pour qu'elle soit prise en compte et impacte le pool, l'instruction doit être au statut « Settled ».

La rubrique Other Details contient le lien vers le mouvement qui impacte le pool en lien avec l'instruction de credit freezing, le lien vers l'instruction de paiement (paiement and credit line instruction), la/les erreur(s) métier(s) détectée(s) par ECMS ainsi que la liste des notifications émises.

La consultation des instructions de paiement transmises à CLM s'effectue via le menu SUIVANT :

Payment and Credit Line Instruction >> Display Instruction

| Payment And Credit Line<br>Instruction      | ^                               |                              |                          |                             |                                     |                                          |
|---------------------------------------------|---------------------------------|------------------------------|--------------------------|-----------------------------|-------------------------------------|------------------------------------------|
| Display Instruction                         |                                 |                              |                          |                             |                                     |                                          |
|                                             |                                 | , T.                         |                          |                             |                                     | _                                        |
| Input Cash Collateral Instruction           | sh Collateral Display 🤗 Monitor | Cash Colure Second Interests | Cash Collateral Instruct | ion Status Notifications    | Instructions Display Instruction    | °                                        |
| Search Criteria : Payment and Credit Line I | nstruction                      | <u>.</u>                     |                          |                             |                                     | * •                                      |
| Transaction Reference                       | 48001                           | Counterparty                 |                          | ۵                           | Pool Identifier 🚥 🔻                 | ٩                                        |
| Value Date 🔤 💌                              |                                 | Payment Type                 |                          | -                           | ECMS Reference                      |                                          |
| Variation Sign 🔹 💌                          |                                 | Instruction Status           | 0 -                      | -                           | Update Date 👓 👻                     | <b>—</b>                                 |
| D Reset                                     |                                 |                              |                          |                             |                                     | Q Search                                 |
| Search Result : Payment and Credit Line In  | struction                       |                              |                          |                             |                                     |                                          |
| 150 ¥                                       |                                 |                              |                          |                             |                                     | (4) * 朝日() 🖓                             |
| Transaction Re2 Counterparty #2 Pool Identi | fier 🐨 Payment Type 🐨 New Cred  | it Lini Credit Line Am Payme | tt Amo 🖓 Currency 🕯 🔗    | Value Date 🕈 💎 ECMS Referen | C Event Descriptic Instruction Stat | Status • 🔗 Update Date • Creation Date • |
| CLIFR02130448 POOL00000                     | 0000 7,0                        | 00,000 0                     | EUR                      | 23/10/2023 PLMFR0000004     | L Cash Collateral L Settled         | Settled 23/10/2023 16: 23/10/2023 16:    |

### 6. Impact sur le pool

La consultation du pool est possible dans le menu suivant :

MegaLend >> Pool Overview >> Pool overview

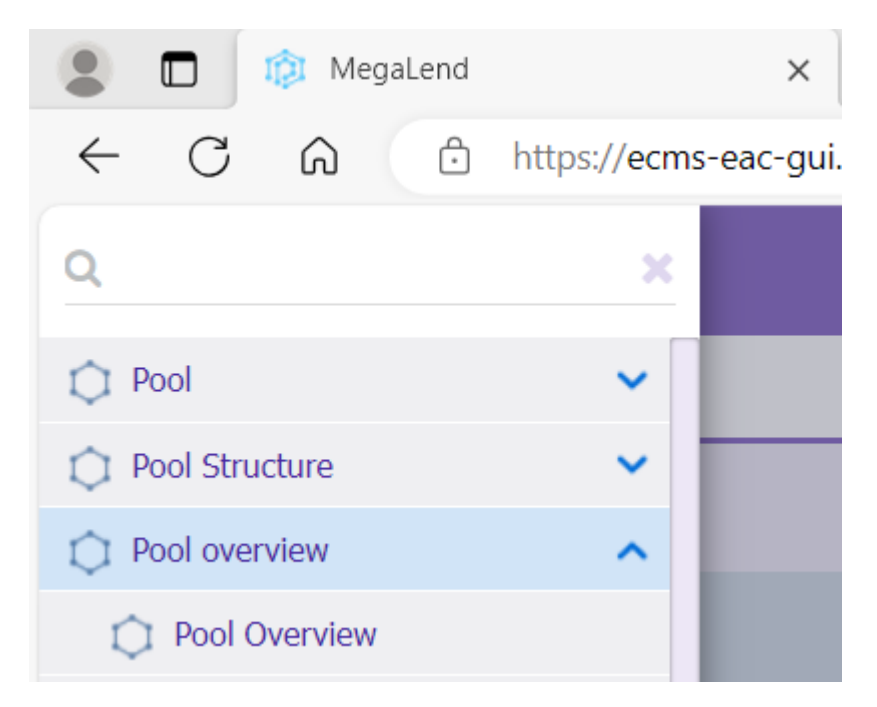

Sélectionner le pool concerné.

Dans l'encadré Pool Positions, accéder à l'encadré Exposure (qui se trouve à droite de l'encadré Collateral).

| EXF | POSURE                |                                           | ^ |
|-----|-----------------------|-------------------------------------------|---|
|     | Credit Freezing       |                                           |   |
|     | Total Credit Freezing | 4.0.00.000                                |   |
|     |                       | 4,900,000,000<br>Credit Freezing Position |   |
|     |                       |                                           |   |

Vérifier que le total dans la partie Credit freezing correspond bien au montant de l'instruction. Pour plus d'informations, cliquer sur Credit Freezing Position.

| Total Exposure |               |
|----------------|---------------|
| Total Credit   |               |
|                | 4,960,000,000 |

Vérifier que la position globale de crédit (global credit position) a été mise à jour.

Dans l'encadré Pool Positions, accéder à l'encadré Credit Line Details (qui se trouve tout en bas).

| CREDIT LINE DETAILS     |                    |                  |                  | <ul> <li></li></ul>       |
|-------------------------|--------------------|------------------|------------------|---------------------------|
| SCL                     | ECL                | RCL              | L                | Maximum Credit Line value |
| 2,7                     | 719,427,796.5      | 2,719,428,091.53 | 2,719,428,091.53 | 99,999,999,999            |
| Insufficient Collateral | Collateral Deficit | Exces            | ess ECL          | Deficit Econs             |
| No                      |                    | 0                | 0                | 0                         |
| Credit Line Details     |                    |                  |                  |                           |

Vérifier que la ligne de crédit a été mise à jour. Pour plus d'informations, cliquer sur Credit Line Details.

## 7. Notifications

Les notifications du credit freezing sont disponibles dans le menu suivant : Notifications >> Counterparties Notifications >> Credit Freezing Notifications >> Display

#### BANQUE DE FRANCE

|   | 0 👻            |                   |                          |              |              |                    |             |                          | Q 2085               | * 🖾 🗆 🗘 🖓              |
|---|----------------|-------------------|--------------------------|--------------|--------------|--------------------|-------------|--------------------------|----------------------|------------------------|
|   | Message Id 🕈   | Pool Identifier 🕈 | 💎 Credit Freezing Type 🗭 | Amount 🗢 🛛 💬 | Value Date 🗢 | 💎 Mode 🗢 🖓         | Direction 0 | 💎 Notifications Status 🖤 | Update User Id 🗣 🛛 🖓 | Update Date 🗢 🛛 🖓      |
| 5 | 139516620      |                   |                          | 5000000      | 08/07/2022   | DELTA              | Out         | Processed                | STP                  | 08/07/2022 16:22:58:4  |
| 3 | 139456620      |                   |                          | 10000000     | 08/07/2022   | CANCEL AND REPLACE | Out         | Processed                | ECMS OPERATOR 1      | 08/07/2022 15:33:55:0  |
| 3 | 139446620      |                   |                          | -65000000    | 08/07/2022   | DELTA              | Out         | Processed                | ECMS OPERATOR 1      | 08/07/2022 15:22:48:3  |
| 3 | 139426620      |                   | CPTY                     | 54000000     | 08/07/2022   | Delta              | Out         | Processed                | STP                  | 08/07/2022 14:22:36:1  |
| 3 | 139396620      |                   | CPTY                     | 0            | 08/07/2022   | CancelAndReplace   | Out         | Processed                | STP                  | 08/07/2022 14:17:29:1  |
| 3 | 139326620      |                   | CPTY                     | 54000000     | 08/07/2022   | CancelAndReplace   | Out         | Processed                | STP                  | 08/07/2022 12:37:44:5  |
| 3 | 138156620      |                   | DISC                     | 1000000      | 08/07/2022   | Delta              | Out         | Processed                | STP                  | 07/07/2022 20:24:43:3  |
| 3 | ADDRESSCACHE05 |                   | DISC                     | 1000000      | 08/07/2022   | INCR               | In          | Impacted                 | FRCB-A2A-02          | 07/07/2022 20:24:24:1_ |
| 3 | 138126620      |                   | DISC                     | 1000000      | 08/07/2022   | Delta              | Out         | Processed                | STP                  | 07/07/2022 20:22:33:3  |
| 1 | ADDRESSCACHE01 |                   | DISC                     | 1000000      | 08/07/2022   | INCR               | In          | Impacted                 | FRCB-A2A-02          | 07/07/2022 20:22:03:9  |

Le bouton Notifications permet d'accéder aux notifications émises : elles sont au nombre de deux dans le cas présent :

- Message reçu pour la création de l'instruction de credit freezing en mode A2A (camt.998)
- Notification feedback envoyée depuis ECMS (camt.025)

Double-cliquer sur ce bouton pour consulter ces notifications.

8. Schéma des différents statuts possibles suite à une instruction de credit freezing

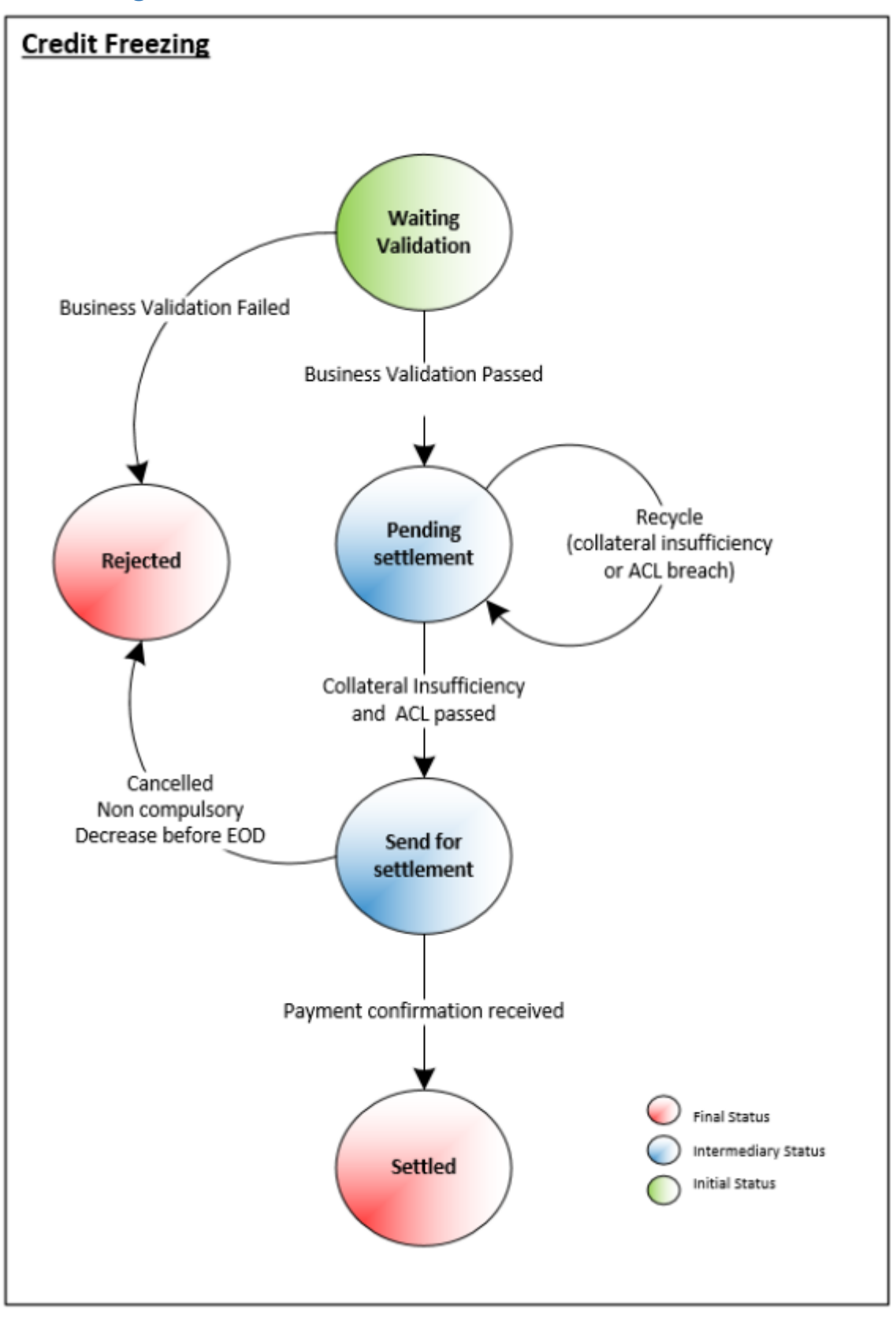